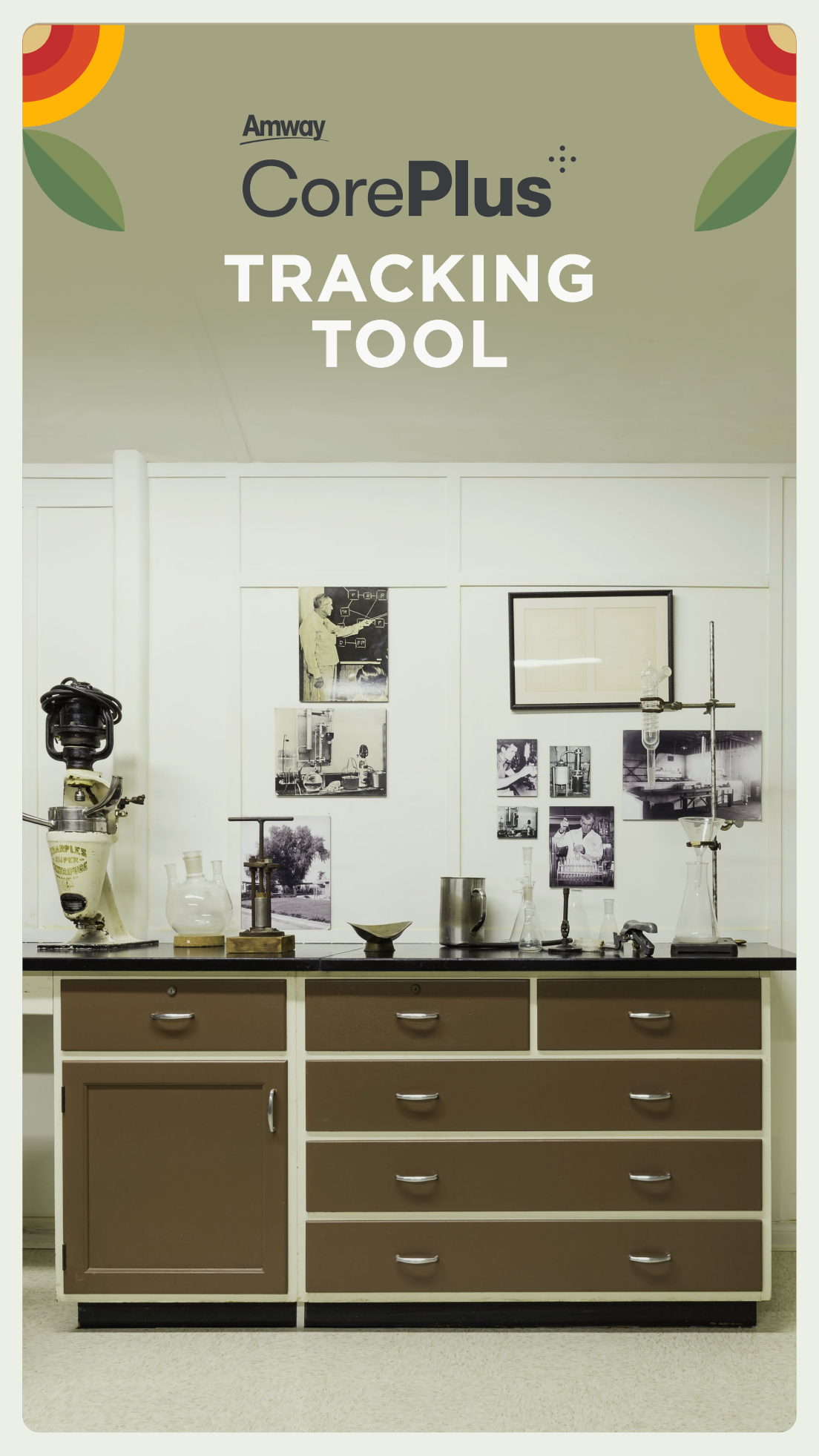

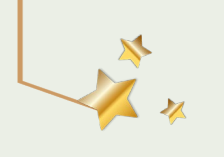

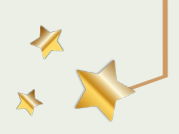

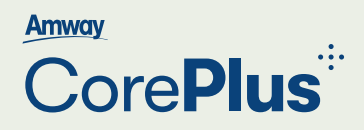

## TRACKING TOOL UNTUK INSENTIF BULANAN

CEK BONUS ATAU PENDAPATAN ANDA KAPAN SAJA DAN DIMANA SAJA. YUK, SIMAK PANDUAN BERIKUT!

LANGKAH MENGAKSES INSENTIF BULANAN:

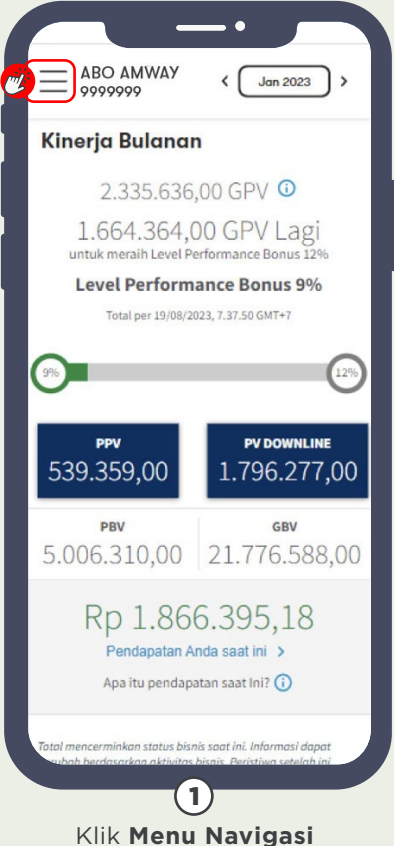

pada Halaman Utama.

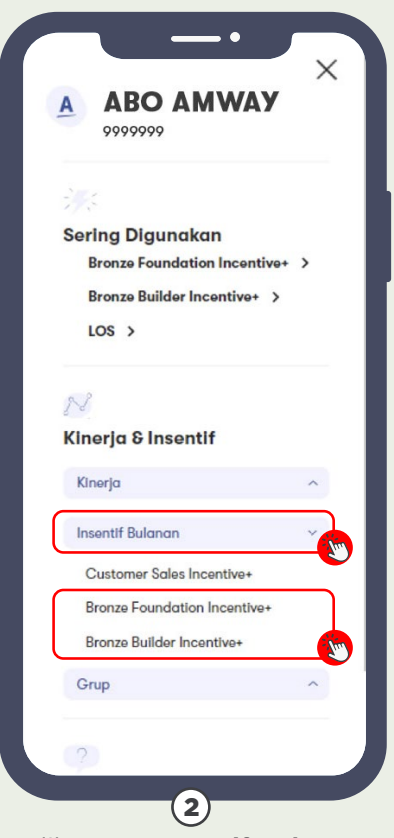

Klik menu Insentif Bulanan
→ klik Bronze Foundation
Incentive<sup>+</sup> atau Bronze
Builder Incentive<sup>+</sup>.

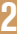

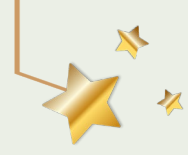

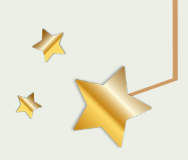

# Core**Plus**<sup>···</sup>

# TRACKING TOOL UNTUK BRONZE INCENTIVES<sup>+</sup>

UNTUK MENCAPAI BRONZE INCENTIVES<sup>+</sup> ADA SYARAT-SYARAT YANG HARUS DIPENUHI. SUDAHKAH SEMUA SYARAT TERPENUHI?

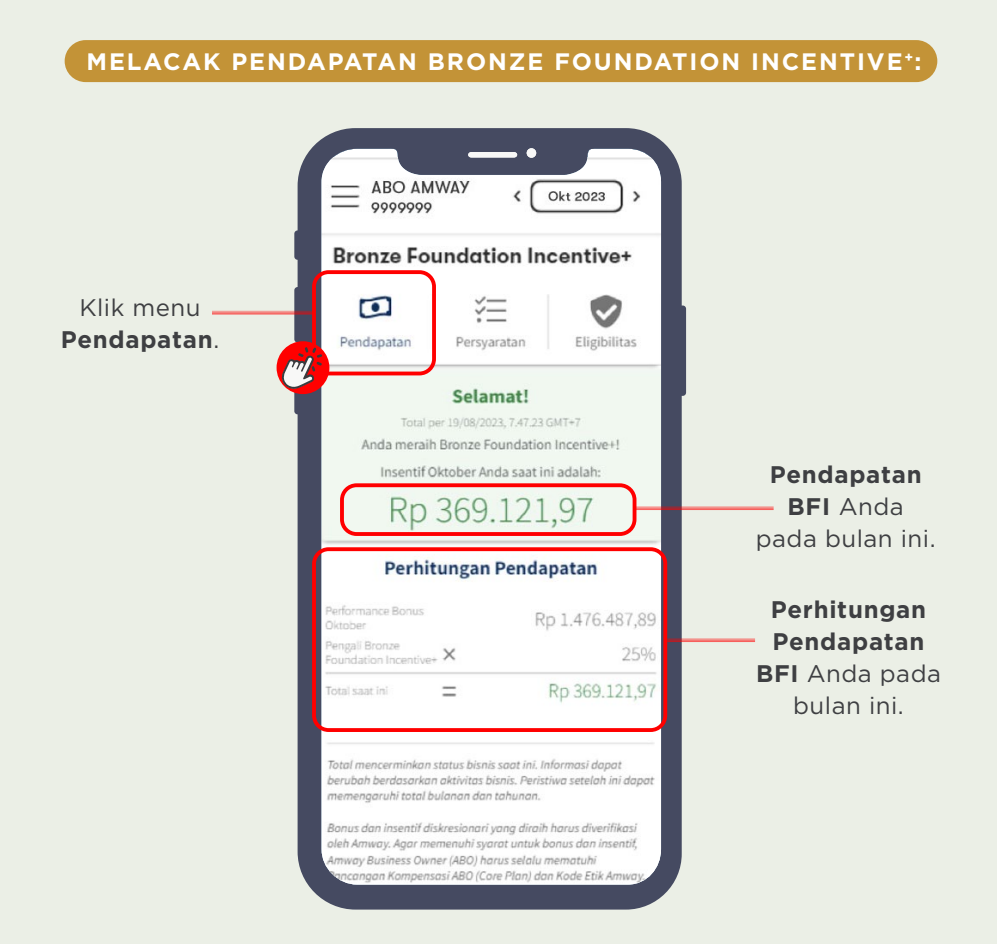

X

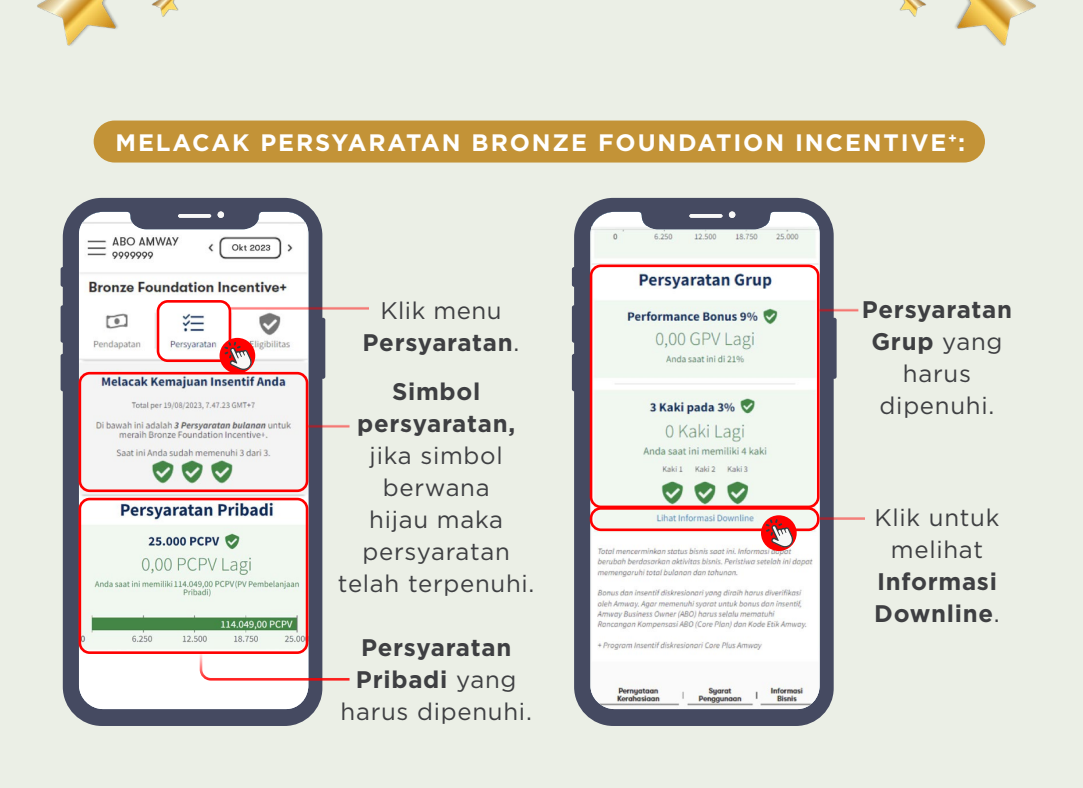

### MELACAK ELIGIBILITAS BRONZE FOUNDATION INCENTIVE\*:

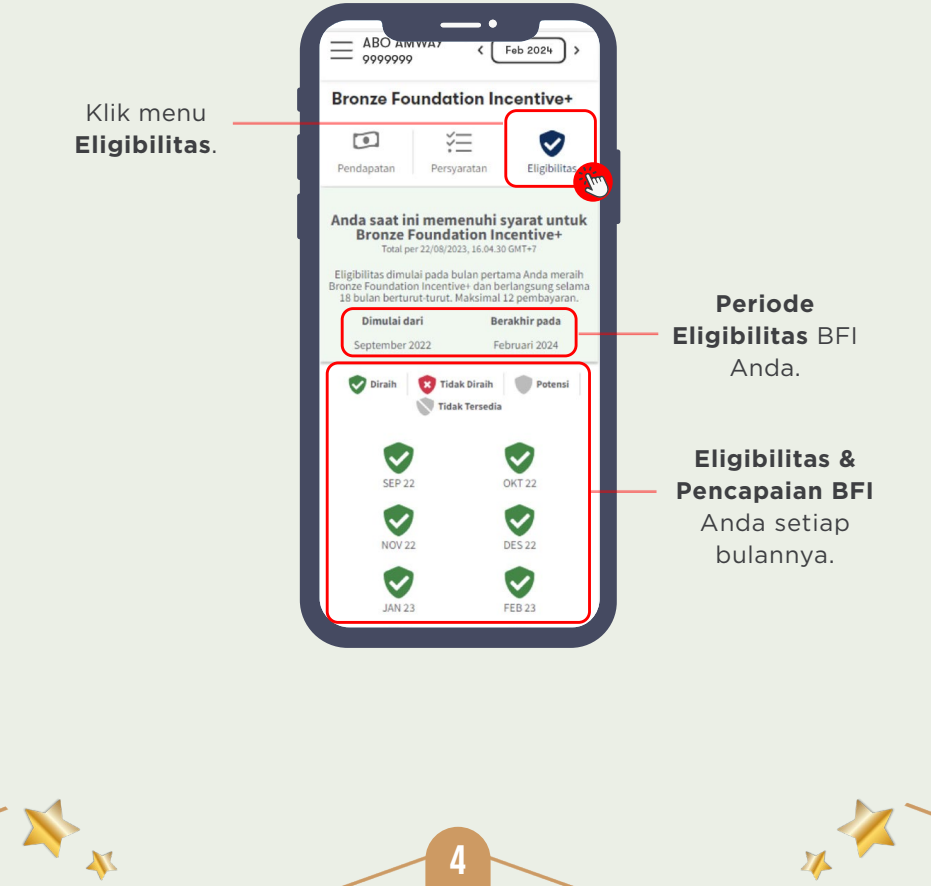

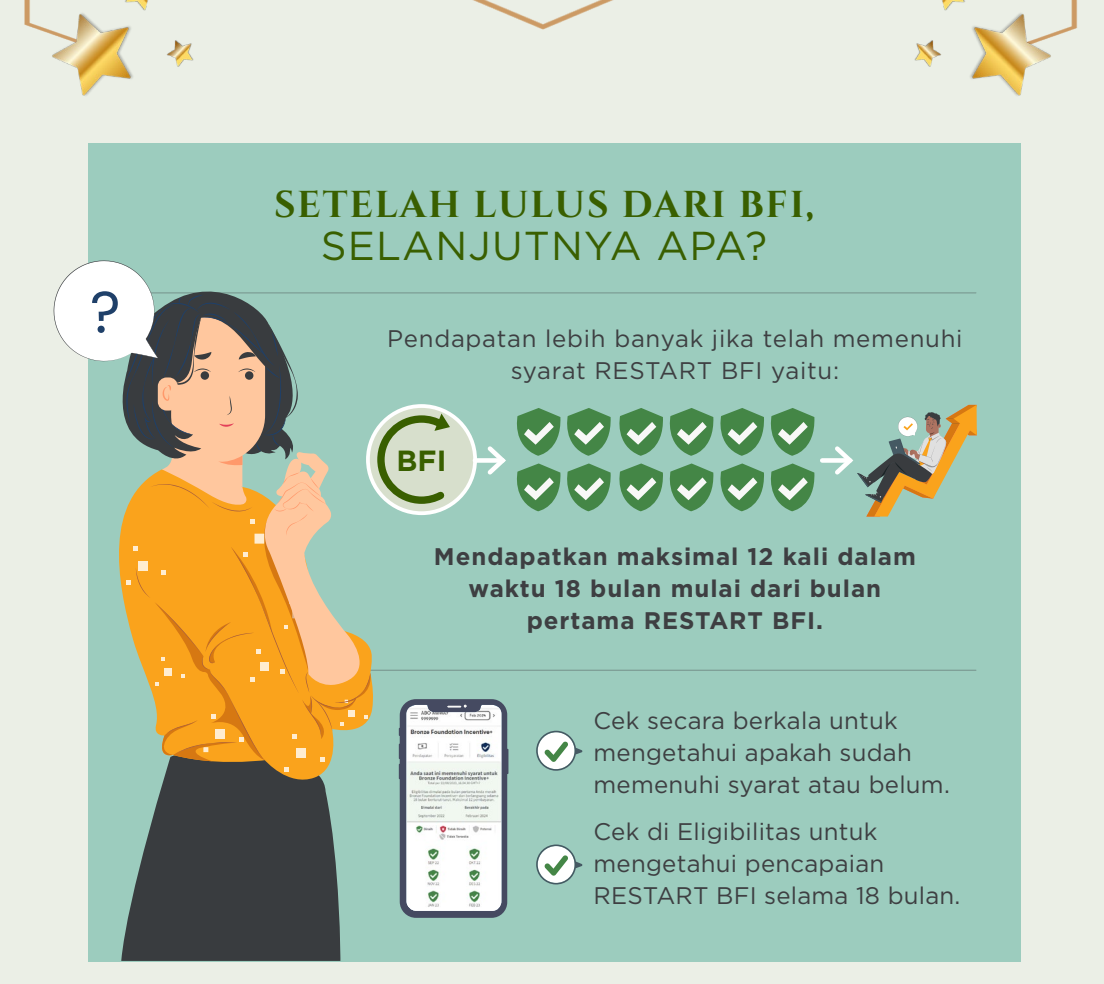

### **RESTART BRONZE FOUNDATION INCENTIVE\***

Pesan – eligibilitas untuk RESTART BFI.

X

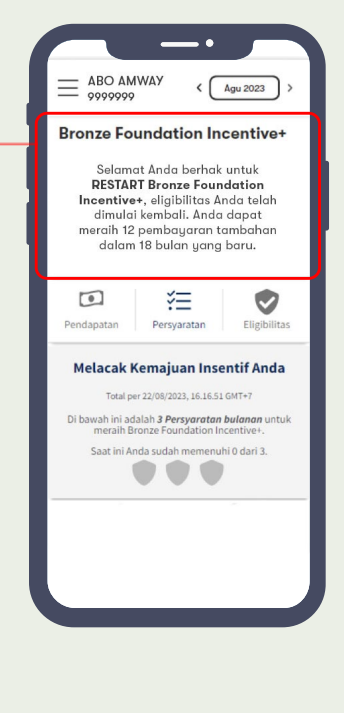

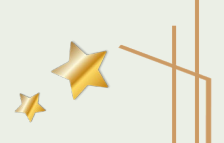

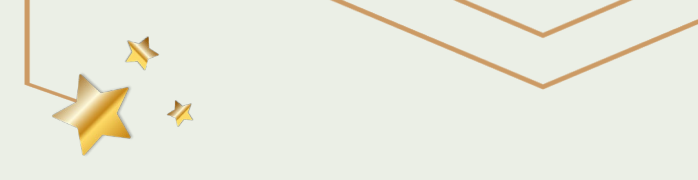

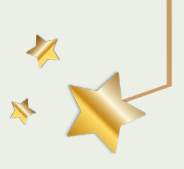

#### MELACAK PENDAPATAN BRONZE BUILDER INCENTIVE\*:

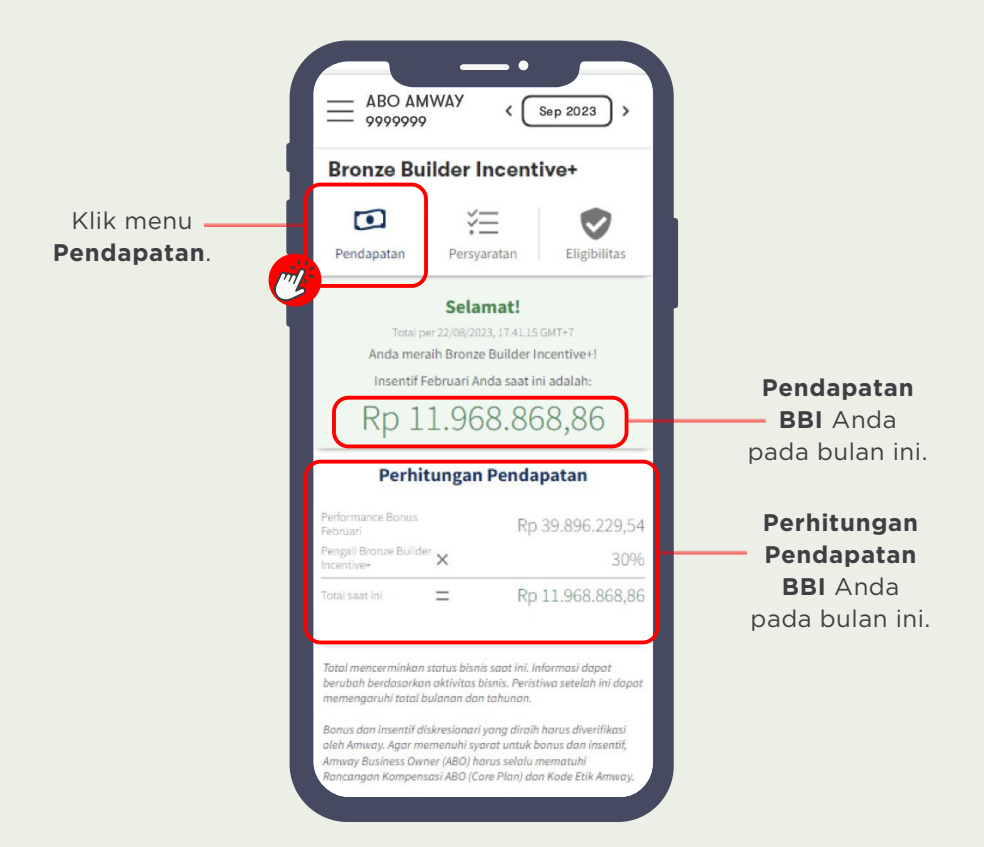

\*

× ×

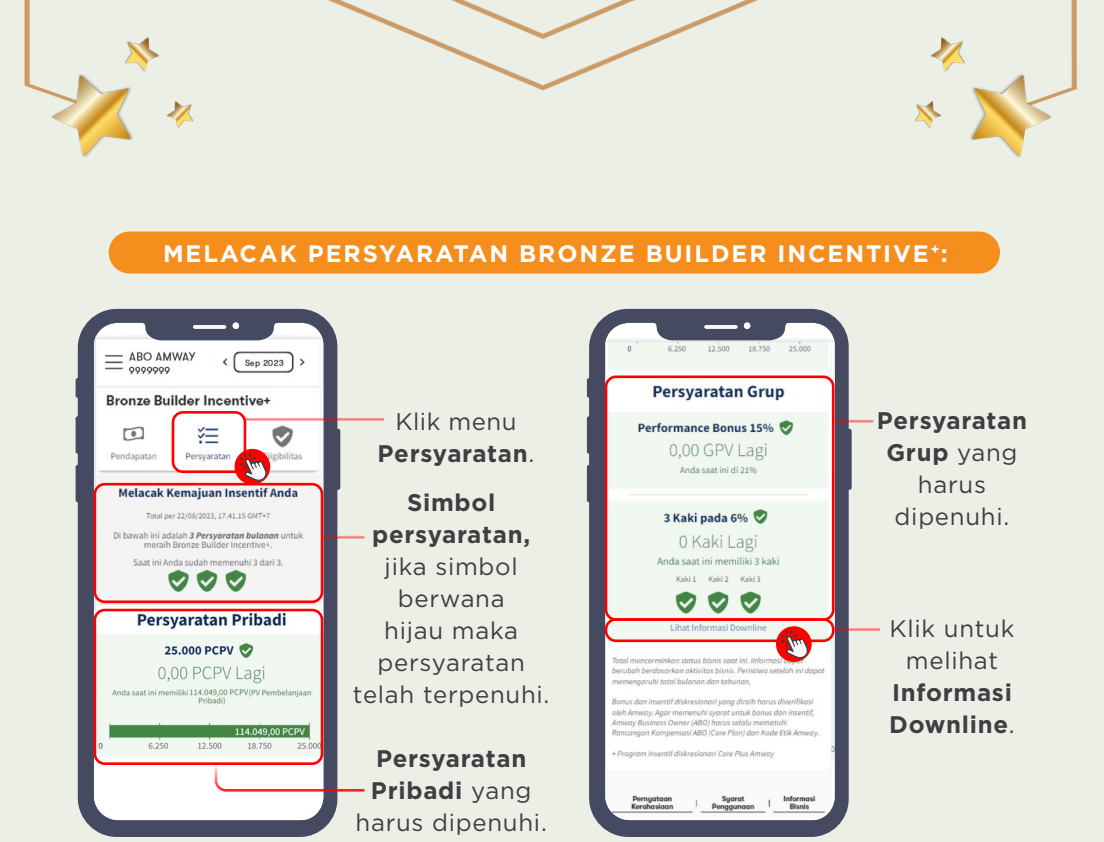

### MELACAK ELIGIBILITAS BRONZE BUILDER INCENTIVE\*:

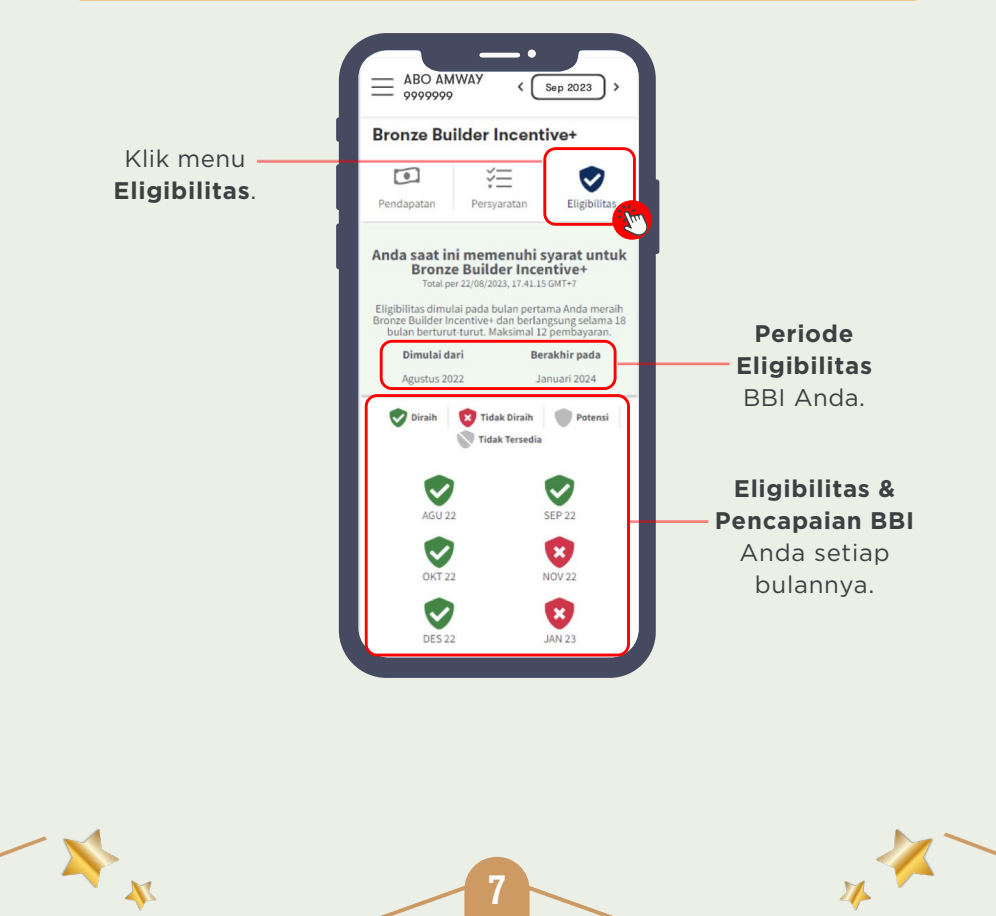

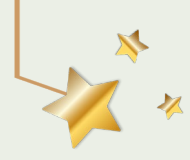

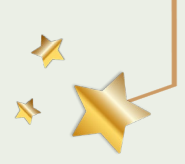

# SELANJUTNYA APA?

Pendapatan lebih banyak jika telah memenuhi syarat RESTART BBI yaitu:

Mendapatkan maksimal 12 kali dalam waktu 18 bulan mulai dari bulan pertama RESTART BBI.

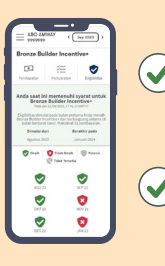

BBI

Cek secara berkala untuk • mengetahui apakah sudah memenuhi syarat atau belum.

Cek di Eligibilitas untuk • mengetahui pencapaian RESTART BBI selama 18 bulan.

### **RESTART BRONZE BUILDER INCENTIVE<sup>+</sup>**

Pesan – eligibilitas untuk RESTART BBI.

X

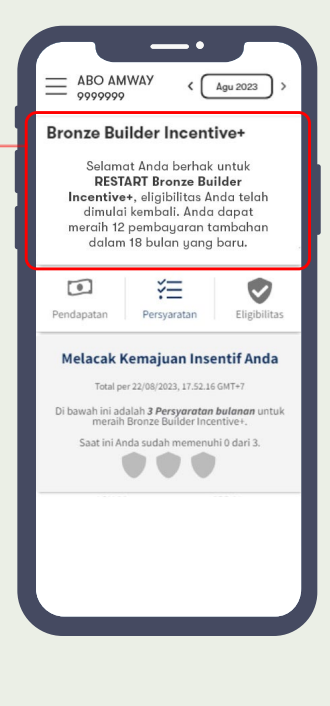

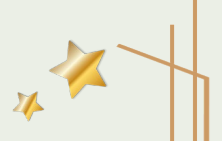

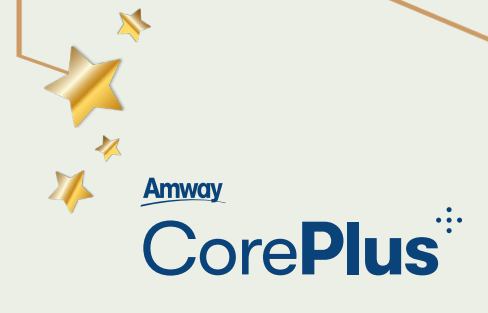

# TRACKING TOOL UNTUK INSENTIF TAHUNAN

PPV DAN RUBY PV SUDAH MEMENUHI TARGET ATAU BELUM, BISA DILACAK DENGAN CARA INI.

### LANGKAH MENGAKSES INSENTIF TAHUNAN:

9

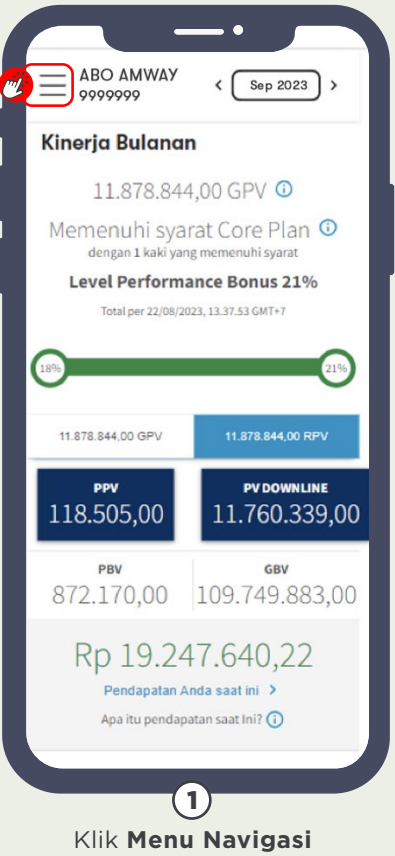

pada Halaman Utama.

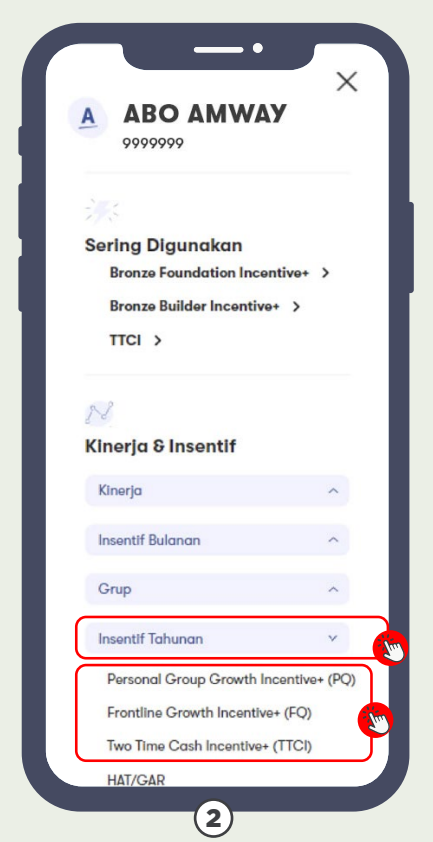

Klik menu Insentif Tahunan → klik Personal Group Growth Incentive\* (PQ), Frontline Growth Incentive\* (FQ), atau Two-Time Cash Incentive\* (TTCI).

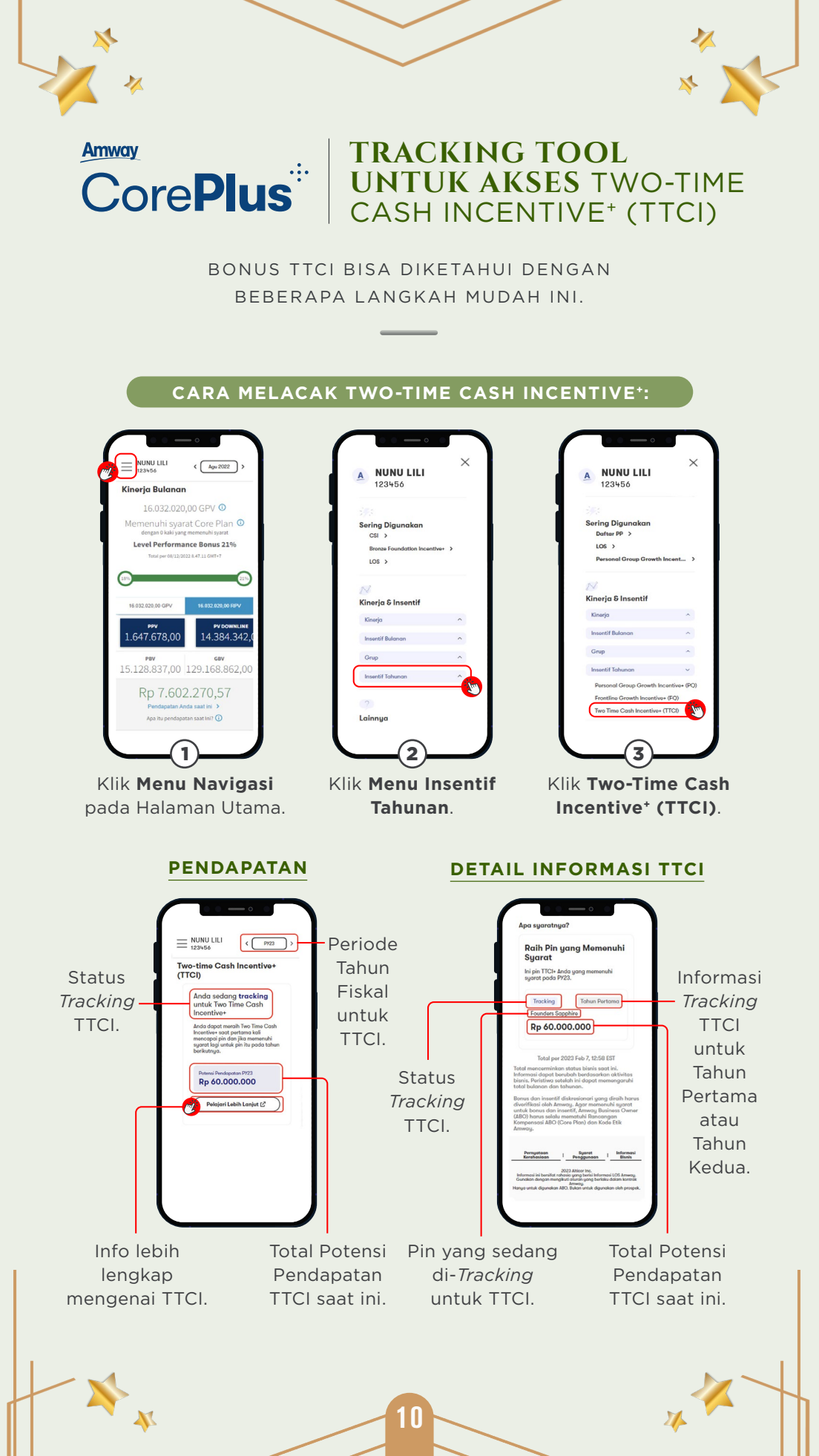

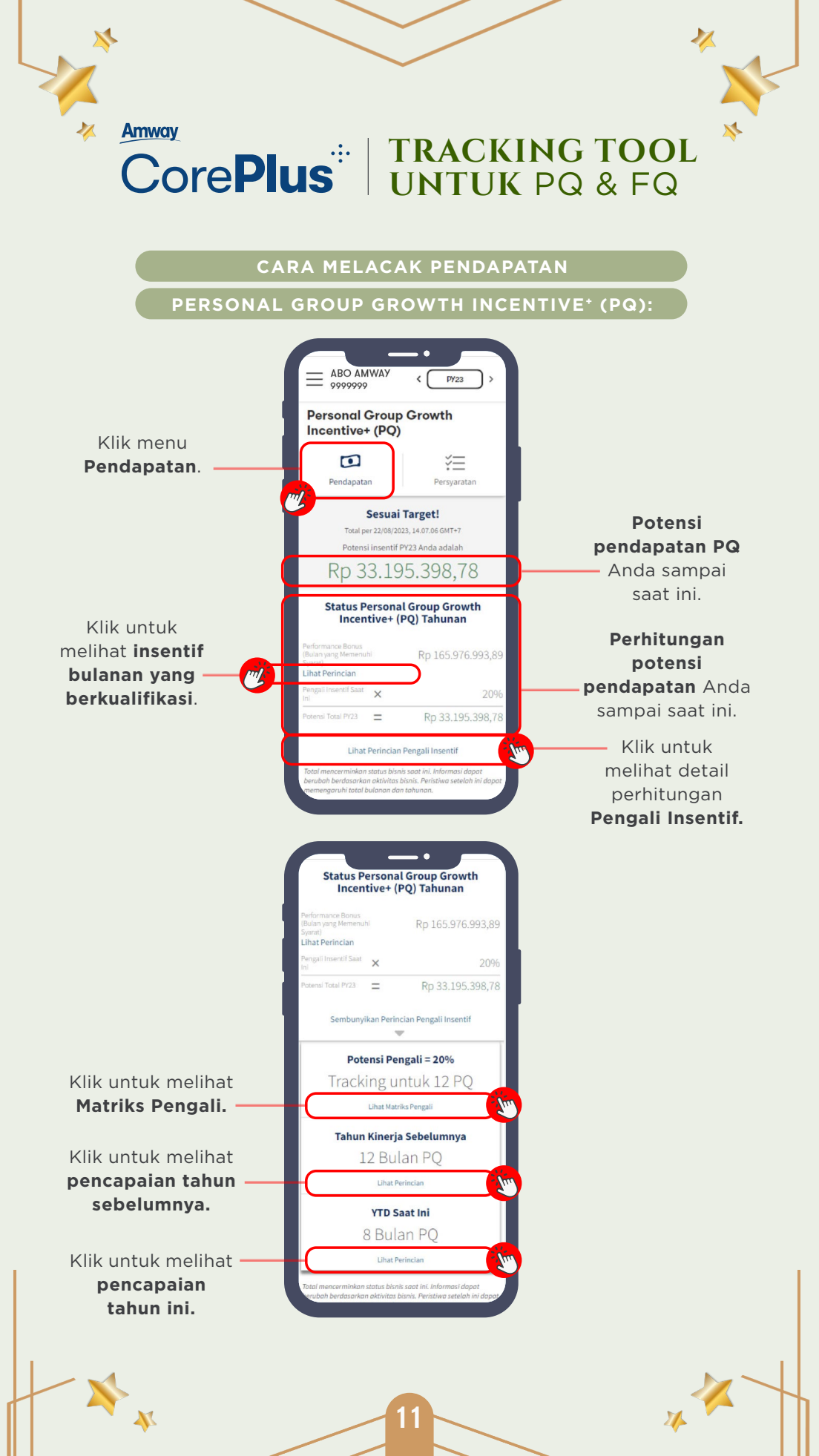

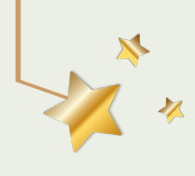

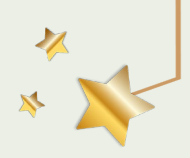

### CARA MELACAK PERSYARATAN

PERSONAL GROUP GROWTH INCENTIVE<sup>+</sup> (PQ):

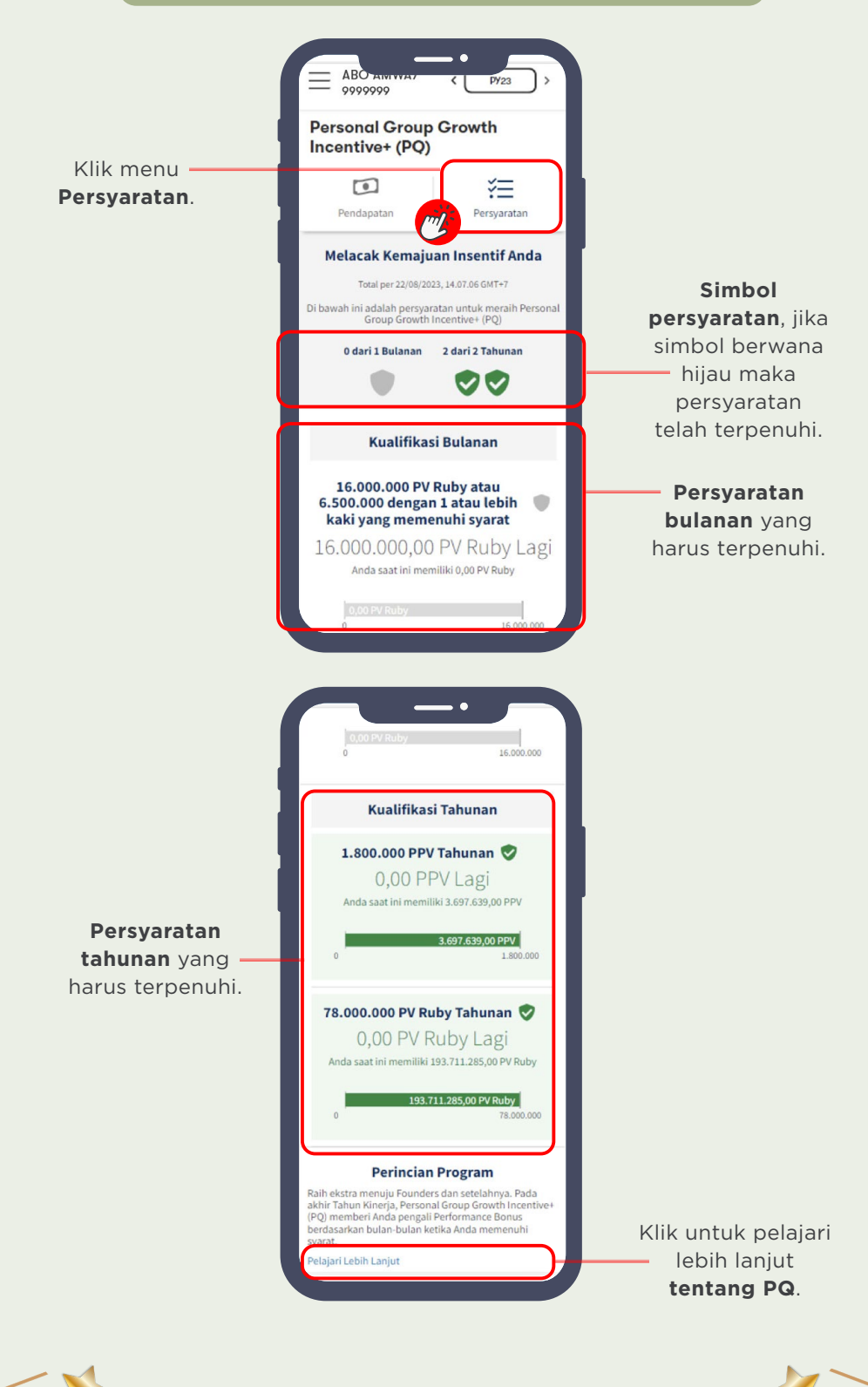

12

X

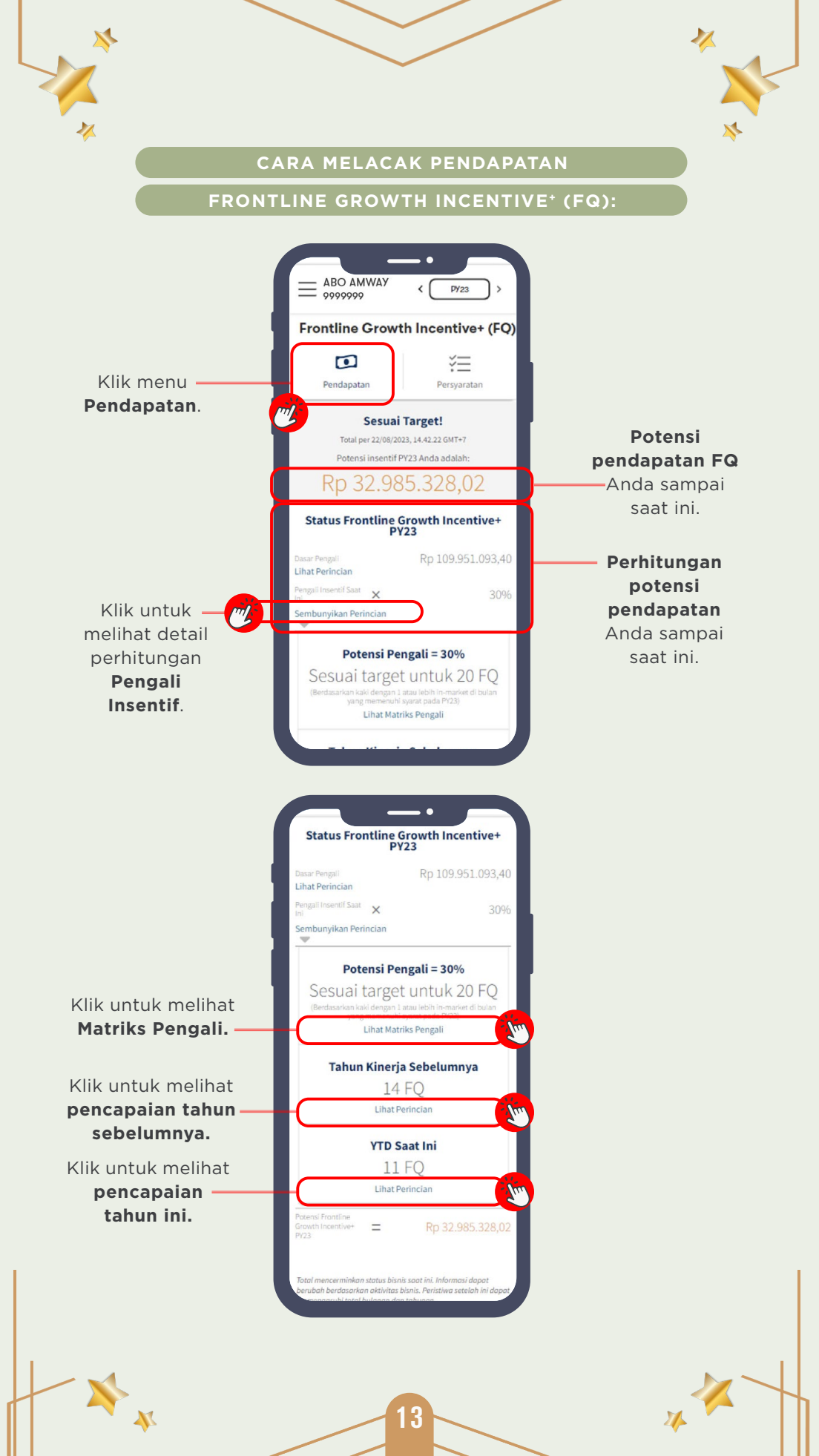

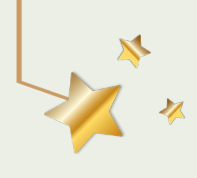

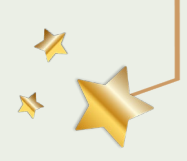

### CARA MELACAK PERSYARATAN

**FRONTLINE GROWTH INCENTIVE<sup>+</sup> (FQ):** 

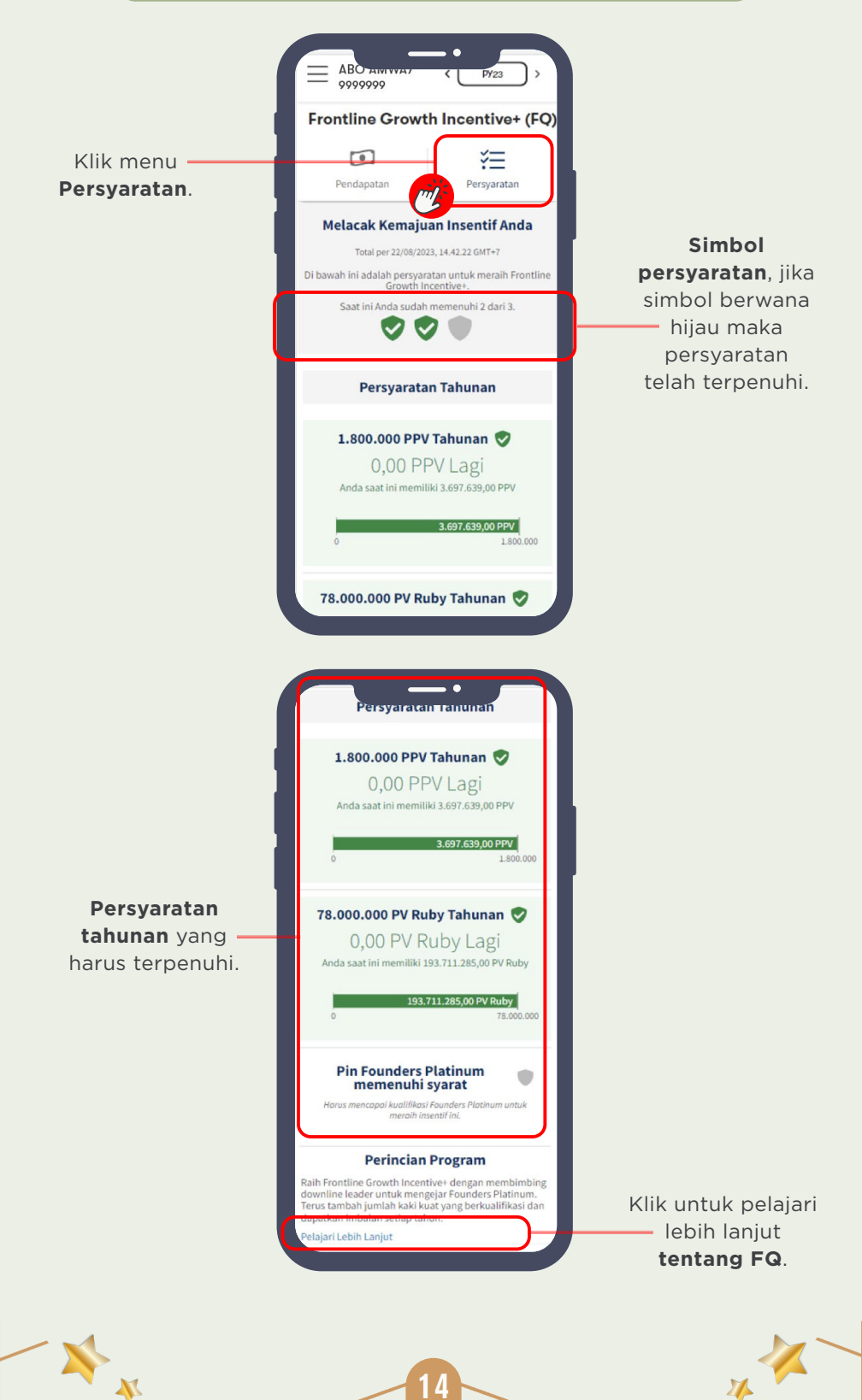